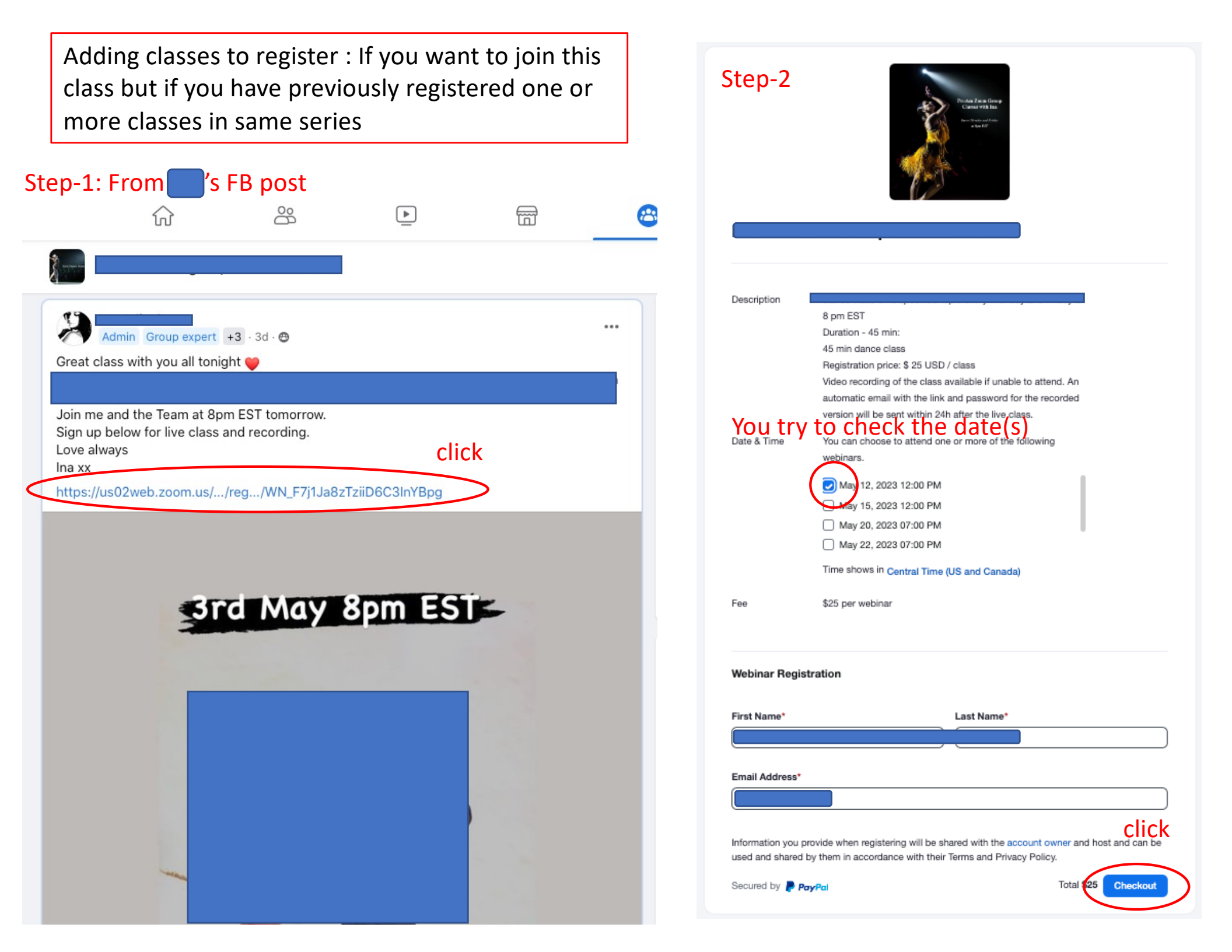

## Step-3

If you see this window instead of getting the PayPal site, this means you could NOT add the class. At the same time, you will receive an email from 'zoom'.

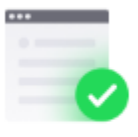

#### You have successfully registered

Please check the confirmation email sent to fuabc\*\*@gmail.com

| Торіс       |                                                          |  |
|-------------|----------------------------------------------------------|--|
| Date & Time | Selected Sessions:                                       |  |
|             | May 12, 2023 12:00 PM                                    |  |
|             | May 15, 2023 12:00 RVO                                   |  |
|             | May 20, 2023 C-00 NM                                     |  |
|             | May 22(2)(2) 07:00 PM                                    |  |
|             | 013-24, 2023 07:00 PM                                    |  |
| 10.         | Jun 8, 2023 07:00 PM                                     |  |
| Description | every Monday and                                         |  |
|             | Friday at 8 pm EST Duration - 45 min: 45 min dance       |  |
|             | class Registration price: \$ 25 USD / class Video        |  |
|             | recording of the class available if unable to attend. An |  |
|             | automatic email with the link and password for the       |  |
|             | recorded version will be sent within 24h after the live  |  |
|             | class.                                                   |  |
|             |                                                          |  |

## Step-4

# **Go to your email** and open that email from zoom, subject line: "New Registration Attempt Detected"

|                | New Registration Attempt Detected D Inbox ×                                                                                                    |                            |        | 合    | Ľ |
|----------------|----------------------------------------------------------------------------------------------------|----------------------------|--------|------|---|
| D              | Zoom <no-reply@zoom.us><br/>to me ≠</no-reply@zoom.us>                                                                                                    | C 11:36 AM (9 minutes ago) | ☆      | ¢    | : |
| Ui<br>It<br>Av | nknown sender: not added to Calendar yet<br>looks like you've never been in contact with this sender (no-reply@zoom.us), so this event hasn't been added to your calendar. It won't appear there unless you say<br>void clicking links, downloading attachments, or replying with personal information unless you trust the sender.  | you know the sender.       |        |      |   |
|                | I know the sender Report spam                                                                                                    |                            |        | i    |   |
|                | May   12   Fri   Fri   When Fri May 12 12pm, Mon May 15 12pm, Sat May 20 7pm, Mon May 22 7pm, Wed May 24 7pm and Thu Jun 8 7pm (CDT)   Where https://us02web.zoom.us/w82060865598?<br>tk=biJGBLHbRk89J7gmx_BmG3SpR2iuODMrHp7f2Rkt9SY.DQMAAAATGzVwPhZ3LVZPMko2WIExU1RRZkZiUEw4OGhnAAAAAAAAAAAA   Who Ina Jeliazkova*   Yes Maybe   No | аааааааааааааааааааааааааа | owd=Z2 | 95NU |   |

Didn't get an email? Click here to resend

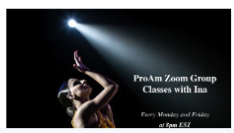

In that email, find the link towards the end of the message that says 'here'. Click on it.

| Hi we've detected another registration attempt with this email for the webinar below. |                                                                                                  |  |  |  |
|---------------------------------------------------------------------------------------|--------------------------------------------------------------------------------------------------|--|--|--|
|                                                                                       |                                                                                                  |  |  |  |
|                                                                                       |                                                                                                  |  |  |  |
| Date & Time                                                                           | Jun 8, 2023 07:00 PM Central Time (US and Canada)                                                |  |  |  |
|                                                                                       | May 12, 2023 12:00 PM Central Time (US and Canada)                                               |  |  |  |
|                                                                                       | May 15, 2023 12:00 PM Central Time (US and Canada)                                               |  |  |  |
|                                                                                       | May 20, 2023 07:00 PM Central Time (US and Canada)                                               |  |  |  |
|                                                                                       | May 22, 2023 07:00 PM Central Time (US and Canada)                                               |  |  |  |
|                                                                                       | May 24, 2023 07:00 PM Central Time (US and Canada)                                               |  |  |  |
| Webinar ID                                                                            | 820 6086 5598                                                                                    |  |  |  |
| Passcode                                                                              | InaApril                                                                                         |  |  |  |
| Add to: Goog                                                                          | le Calendar Qutlook Calendar(.ICS) Y Yahoo Calendar                                              |  |  |  |
| To edit or cancel yo                                                                  | bur registration details, click here. You can cancel your registration before May 12, 2023 12:00 |  |  |  |
| Please submit any<br>Thank you!                                                       | questions to:                                                                                    |  |  |  |
| WAYS TO JOIN THIS                                                                     | WEBINAR                                                                                          |  |  |  |
| • Join from PC,                                                                       | Mac, iPad, or Android                                                                            |  |  |  |
| Join Webinar                                                                          |                                                                                                  |  |  |  |

If the button above does not work, paste this into your browser:

Step-5

## -5 You will get this window. Find 'Edit' at the bottom.

#### You are registered for the following event

| Topic             |                                                                |
|-------------------|----------------------------------------------------------------|
| Topio             |                                                                |
| Description       | A                                                              |
|                   | 8 pm EST                                                       |
|                   | Duration - 45 min:                                             |
|                   | Registration price: \$ 25 USD / class                          |
|                   | Video recording of the class available if unable to attend. An |
|                   | automatic email with the link and password for the recorded    |
|                   | version will be sent within 24h after the live class.          |
| Date & Time       | Time shows in Central Time (US and Canada)                     |
|                   | May 12, 2023 12:00 PM                                          |
|                   | May 15, 2023 12:00 PM                                          |
|                   | May 20, 2023 07:00 PM                                          |
|                   | Show All (6)                                                   |
|                   | Add to calendar                                                |
| Total Fee         | \$150 ( \$25 per webinar )                                     |
| Cancel your re    | egistration by Apr 14, 2023 07:00 PM for a full refund         |
| After that, you   | will be unable to cancel your registration. Learn More         |
|                   |                                                                |
| Registration Info |                                                                |
| -                 |                                                                |
| Vaur Mama         |                                                                |
| Your Name         |                                                                |

## Step-6

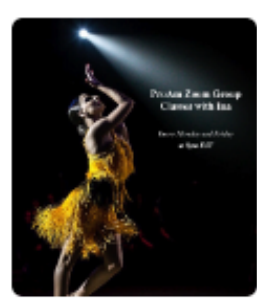

## Edit Webinar Registration

| First Name*  |                                                             | Last Name*                     |  |  |
|--------------|-------------------------------------------------------------|--------------------------------|--|--|
| Webinar Regi | stration                                                    |                                |  |  |
|              | solo                                                        | ct more sessions               |  |  |
| Total Fee    | \$150 ( \$25 per webinar )                                  | $\downarrow$                   |  |  |
|              | Show All (6)                                                | 1                              |  |  |
|              | May 22, 2023 07:00 PM                                       | window, and click              |  |  |
|              | May 20, 2023 07:00 PM                                       | You will see this link in this |  |  |
|              | May 15, 2023 12:00 PM                                       |                                |  |  |
|              | May 12, 2023 12:00 PM                                       |                                |  |  |
| Date & Time  | Time shows in Central Tim                                   | e (US and Canada)              |  |  |
|              | version will be sent within 24h after the live class.       |                                |  |  |
|              | automatic email with the link and password for the recorded |                                |  |  |
|              | Registration price: \$ 25 USD / class                       |                                |  |  |
|              | 45 min dance class                                          | D ( -l                         |  |  |
|              | Duration - 45 min:                                          |                                |  |  |
|              | 8 pm EST                                                    |                                |  |  |
| Description  |                                                             |                                |  |  |

## Step-7

Small window with 'check boxes' and dates appears (like below).

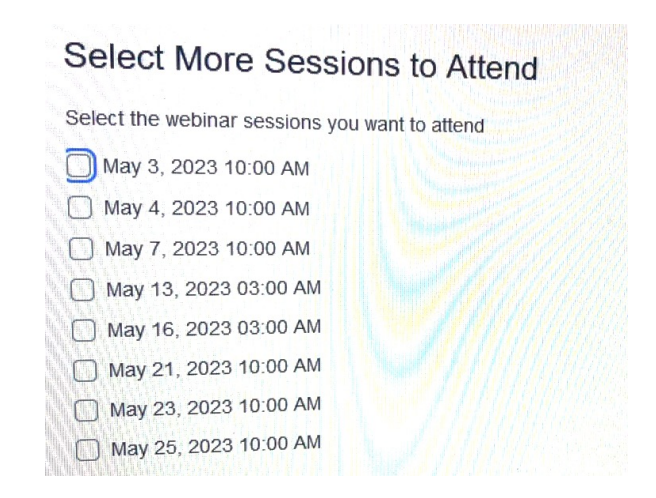

## Select date(s), and then click 'checkout'.

This finally brings you to your PayPal site for payment (registration completed).